## Créer sa signature électronique Zimbra

1) Rendez-vous sur votre boîte mail Zimbra : https://webmail.unicaen.fr

2) Cliquez sur l'onglet "Préférences".

3) Une fois dans l'onglet "Préférences", consultez le menu déroulant à gauche afin de cliquer sur **"Signatures"**.

| UN (AEN                                                     |                                                                                                    |  |  |  |  |  |  |
|-------------------------------------------------------------|----------------------------------------------------------------------------------------------------|--|--|--|--|--|--|
| Mail Contacts Calendrier Täches Porte-documents Préférences |                                                                                                    |  |  |  |  |  |  |
| Enregistrer Annuler                                         | Annuler les modifications                                                                                                    |  |  |  |  |  |  |
| Préférences                                                 | Connexion<br>Client par défaut : • Évolué (Ajax)<br>O Standard (HTML)<br>Apparence                                                                                               |  |  |  |  |  |  |
| Général     Comptes     Mai     Fitres                      |                                                                                                    |  |  |  |  |  |  |
| Signatures                                                  |                                                                                                    |  |  |  |  |  |  |
| Adresses acceptées Contacts Calendrier Ruthon               | Thème : Arbre • Police : Cassique • Taille des caractères d'affichage : Normale • Imprimer taille des caractères : 12 pt •                                                       |  |  |  |  |  |  |
| Notifications     Importer/Exporter                         | Fuseau horaire et langue                                                                                                    |  |  |  |  |  |  |
| <ul> <li>Raccourcis</li> <li>Zimiets</li> </ul>             | Fuseau horaire :       GMT +01:00 Bruxeles, Copenhague, Madrid, Paris •         Langue :       Français •         Direction de composition :       De la gauche vers la droite • |  |  |  |  |  |  |
|                                                             | Rechercher                                                                                                    |  |  |  |  |  |  |
|                                                             | Dossiers à explorer I Inclure le dossier Spams dans les recherches Inclure le dossier Corbeile dans les recherches                                                               |  |  |  |  |  |  |
|                                                             | 🗇 Inclura las dilámente nortunás dons las racharchas                                                                                                    |  |  |  |  |  |  |

4) Il suffit maintenant de compléter l'encadré qui s'affiche. Vous devez y mentionner :

- Votre NOM
- Votre prénom
- Votre numéro étudiant
- Votre mention (Sociologie ou Lettres par exemple)
- Le niveau de votre mention (Licence ou Master)
- L'année de votre mention (Licence 1, 2 ou 3, Master 1 ou 2)

Last update: 13/10/2022 start:creer\_sa\_signature\_zimbra https://webcemu.unicaen.fr/dokuwiki/doku.php?id=start:creer\_sa\_signature\_zimbra&rev=1665656974 12:29

| NIGEN         |                |          |                                                                                                    |                        |                                                      |  |
|---------------|----------------|----------|----------------------------------------------------------------------------------------------------|------------------------|------------------------------------------------------|--|
| Mail          | Contacts       | Calendri | er Tâches                                                                                                    | Porte-documents        | Préférences                                          |  |
| Enregistre    | er Annuler     | ) (      | Annuler les modifi                                                                                              | cations                |                                                      |  |
| v Préférences |                |          | Signature                                                                                                    | •<                     |                                                      |  |
| Géné          | éral           |          | orginature                                                                                                    |                        |                                                      |  |
| 👌 Com         | ptes           |          | a la companya da companya da companya da companya da companya da companya da companya da companya da companya d | No                     | om : Unicaen                                         |  |
| 🖂 Mail        |                |          | Unicaen                                                                                                    | 2                      | NUPONT Martin                                        |  |
| Y Fibre       | s              |          |                                                                                                    | L                      | 3 Biologie                                           |  |
| 🚽 Signa       | atures         |          |                                                                                                    |                        |                                                      |  |
| b Hors        | du bureau      |          |                                                                                                    |                        |                                                      |  |
| 🤣 Adre        | sses acceptées |          |                                                                                                    |                        |                                                      |  |
| 🔒 Cont        | acts           |          |                                                                                                    |                        |                                                      |  |
| Caler         | ndrier         |          |                                                                                                    |                        |                                                      |  |
| 💩 Parta       | age            |          | Nouvelle sig                                                                                                    | nature Supprimer       |                                                      |  |
| 🋕 Noti        | fications      |          |                                                                                                    |                        |                                                      |  |
| 😫 Impo        | orter/Exporter |          | Initiation des signatures                                                                                       |                        |                                                      |  |
| A Raco        | ourcis         |          | Utilisation des signatures                                                                                      |                        |                                                      |  |
| Z Zimk        | ets            |          |                                                                                                    | Nouveau                | ux messages Réponses et transferts                   |  |
|               |                |          | Comp                                                                                                    | ote principal: Unicaer | n • Unicaen •                                        |  |
|               |                |          | ead.tutora                                                                                                    | t.technique: Sans si   | ignature 👻 Sans signature 👻                          |  |
|               |                |          | Position de                                                                                                    | la signature : 🔿 Au    | u-dessus du mail inclus 📀 Au-dessous des mais inclus |  |

5) Pensez également à renseigner "Unicaen" dans la fenêtre "Nom :" qui s'affiche au-dessus de l'encadré. Vous pouvez aussi décider si votre signature apparaîtra en haut ou en bas de vos mails.

Une fois les informations remplies, n'oubliez pas d'**enregistrer** les modifications et de fermer.

## Votre signature sera automatiquement inscrite lors de la saisie de vos mails !

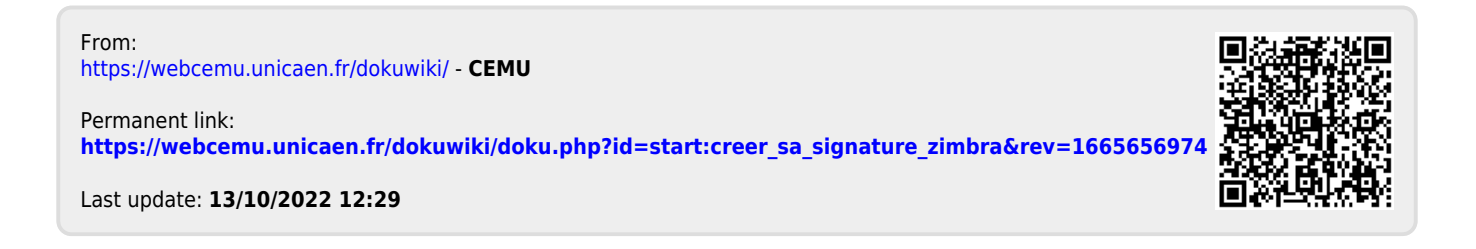